## r | Ø | U

# Sistema de validación electrónica Manual de utilización

Al portal del centro Autorizador se puede acceder desde las páginas de **Unión personal** o **Accord salud** y también desde el siguiente enlace: <u>centro.unionpersonal.com.ar</u>

Deberá ingresar con su usuario y clave (en caso no de contar con alguno de los datos, enviar solicitud a <u>centroautorizador@unionpersonal.com.ar</u>).

#### Ingreso al Centro Autorizador

| Usuario |             |
|---------|-------------|
| Clave   |             |
| Conecta | Prestador 🗸 |
|         | Ingresar    |
|         |             |

<u>El campo</u> Conecta define el tipo de usuario, el modo **Prestador** es para usuarios únicos, para policonsultorios se puede solicitar un acceso en modo **Secretaria** que permite relacionar varios prestadores en un mismo usuario, en ese caso deberá solicitarlo por mail a <u>centroautorizador@unionpersonal.com.ar</u>

| Una vez logueado podr | á verificar su                  | s datos                                                                                                 |      |                                                                                                    |
|-----------------------|---------------------------------|----------------------------------------------------------------------------------------------------|------|----------------------------------------------------------------------------------------------------|
| Accord OUPCN          | Unión<br>Personal               | Autorizaciones<br>Web                                                                                   | pród | [hms-cs-web.ssup.com.ar] 3/05/2024<br>Prestador: BBBB<br>PRESTADOR DE PRUEBA Const: PRESTADOR DE PRUEBA |
|                       | verificación Au<br>Bienvenido a | tertradenes V Consultas V 🔮 Inicia 🔉 Clave Ayuda V 🌔 Salir 🛛<br>al Centro Autorizador de Unión Personal |      |                                                                                                    |

Para validar debe ingresar en la sección de Autorizaciones, opción Prestaciones

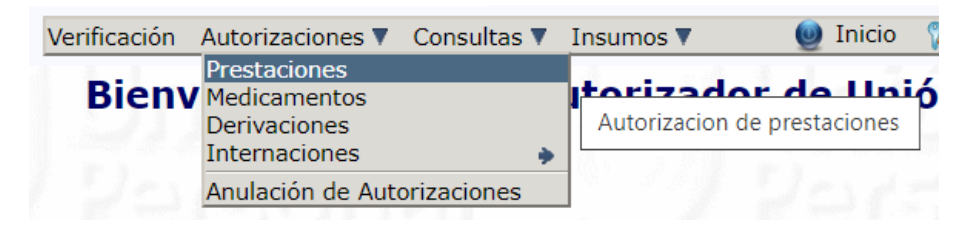

En esta ventana Ud. podrá validar de 3 maneras diferente

- A. Validación con credencial digital y token
- B. Validación con credencial física (lector de banda magnética)
- C. Ingreso manual, carga de datos

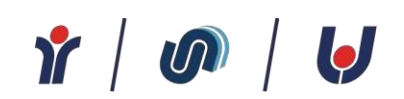

| Fecha:                       | 11/06/2024 |
|------------------------------|------------|
| Banda Magnética:<br>Token    |            |
| Nro.Afiliado / Credencial :  |            |
| Versión Credencial:<br>Plan: |            |

- A. <u>Para la validación con credenciales digitales con token</u> (esta modalidad se considera de carga automática con verificación de presencialidad).
  - Solicitar al afiliado el token de la credencial e ingresarlo en el campo Token (ver ANEXO I "instructivo de validación con credencial digital")
  - Ingresar el número de afiliado que figura en la credencial sin el ultimo digito
- B. <u>Para las validaciones con credenciales físicas</u> deberá contar con una lectora de credenciales para la lectura de banda magnética. (esta modalidad se considera de carga automática con verificación de presencialidad)
  - Posicionar el cursor en el campo "Banda Magnética"
  - deslizar la credencial por la lectora de credenciales, automáticamente se completarán los campos correspondientes a la Credencial, Versión y Plan.
- C. <u>Para realizar validaciones en forma manual</u> deberá completar manualmente todos los datos

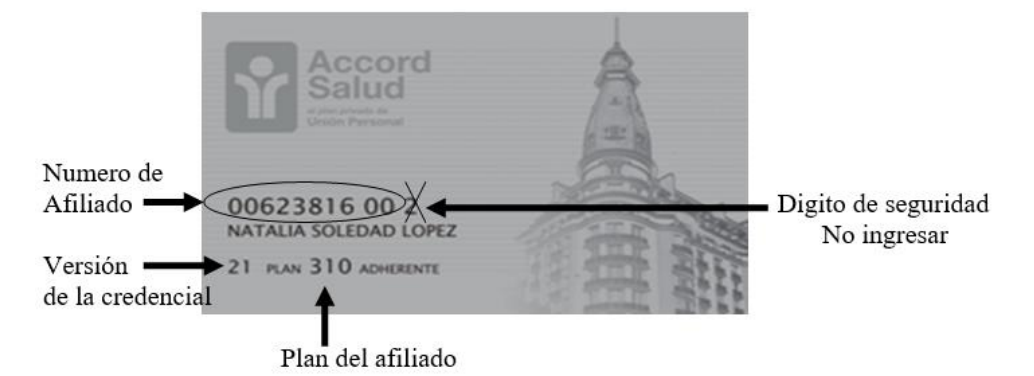

- Cargar el número de afiliado sin el ultimo digito
- Cargar la versión de la credencial
- Cargar el código del plan (tener en cuenta que los planes alfanuméricos como AC101, AC102 y AC211 se deben ser ingresados tal como se visualizan, con letras y números en mayúsculas – el plan UP10 figura en la credencial como 0010 pero deberá ingresarse con letras y números: UP10)

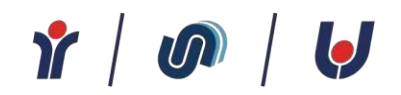

En la grilla de **Prestaciones a Autorizar** podrá ingresar los códigos de las prestaciones. Si conoce el código podrá ingresarlo en el campo código, si necesita consultar podrá ingresar a la opción de "pactadas" y acceder a un buscador de códigos incluidos en su convenio.

|            |       |   |          | Prestaciones a Autorizar |
|------------|-------|---|----------|--------------------------|
| PRESTACION | CANT. |   | CODIGO   |                          |
| 1)         | 1     | ] |          | Q Pactadas Q Todas       |
| 2)         | 1     |   |          | Q Pactadas Q Todas       |
| 3)         | 1     | ] |          | Q Pactadas Q Todas       |
| 4)         | 1     | ] |          | Q Pactadas Q Todas       |
| 5)         | 1     |   |          | Q Pactadas Q Todas       |
| 6)         | 1     |   |          | Q Pactadas Q Todas       |
|            |       | [ | Cancelar | Autorizar                |

• La cantidad de renglones habilitados para cargar es parametrizable, en caso de necesitar ampliar la cantidad deberá solicitarlo por mail a centroautorizador@unionpersonal.com.ar

Una vez cargadas las prestaciones a validar debe hacer clic en el botón "Autorizar"

Seguidamente le mostrara la respuesta de la transacción, en la misma se informa el estado (autorizada o rechazada) e informa si el afiliado tiene algún importe que abonar en concepto de coseguro.

|                                       |                                                                         |                                                 | Respue | sta de Transacción |                      |             |
|---------------------------------------|-------------------------------------------------------------------------|-------------------------------------------------|--------|--------------------|----------------------|-------------|
| #Trans                                | sacción: 11133745                                                       | 545                                             |        | ок                 | AP APROBADA          | MSGXML_1050 |
| Afiliado: I<br>Domicilio:<br>Autoriza | PRUEBA, FAMILIAR DOS<br>CIUDAD AUT. DE BUEN<br>ción de Referencia: 1170 | OS AIRES CIUDAD AUTONOMA DE BUENOS AI<br>046953 | RES    | Plan: 420 PLAN ACC | ORD 420 Prescriptor: | UPCN PMI    |
| ANT                                   | CODIGO                                                                  | DESCRIPCION                                     | STATUS | RESPUESTA          | IMPORTE CARGO AFI    |             |
|                                       | 1420101                                                                 | CONSULTA MEDICA<br>Realiza:                     | ок     | PRESTACION VALIDA  | \$ 0                 |             |
|                                       |                                                                         |                                                 |        |                    | \$0                  |             |

### Anulación de prestaciones:

En el caso que encuentre un error en la transacción realizada, Ud la podrá anularla desde el botón **Anular Transacción** 

|                    | Plan: 2 PLAN CLASS | іс                |                    |                   |
|--------------------|--------------------|-------------------|--------------------|-------------------|
|                    |                    |                   | Prescriptor:       |                   |
|                    | STATUS             | RESPUESTA         |                    | IMPORTE CARGO AFI |
| GRAMA              | ок                 | PRESTACION VALIDA |                    | \$ 0              |
| Enviar Observación |                    |                   | Anular Transacción | \$ 0              |
|                    |                    |                   |                    |                   |

## Y | Ø | U

Se cargará automáticamente el numero de la transacción a anular, solo le solicitará completar los datos de versión de credencial y plan

| Transacción /               | ATR (Anulación de Autorizaciones) |
|-----------------------------|-----------------------------------|
| Fecha:                      | 11/06/2024                        |
| Transacción a Anular*:      | 1113374545                        |
| Banda Magnética:            |                                   |
| Nro.Afiliado / Credencial : | 54715505                          |
| Versión Credencial:         |                                   |
| Plan:                       |                                   |
|                             | Anular                            |

#### Y luego hacer clic en Anular le confirmará la anulación

| R | espue    | sta de T | ransacció    | n       |                     |         |
|---|----------|----------|--------------|---------|---------------------|---------|
|   | ок       |          | ANULACION A  | PROBADA |                     |         |
|   | Plan: 2A |          |              |         |                     |         |
|   |          |          | Prescriptor: |         |                     |         |
|   |          |          |              |         | Subir documentacion | Ver XML |

### ANEXO I

### Instructivo validación con credencial digital

Las credenciales digitales tienen la misma validez que las credenciales físicas.

#### Acceso desde la aplicación móvil:

|         | Unión<br>Personal  |   |
|---------|--------------------|---|
|         | Acceso afiliados   |   |
|         | v1.2.29            |   |
| DNI     |                    |   |
| N° Docu | mento              |   |
| Clave   |                    | ۲ |
|         | Ingresar           |   |
|         | Registrarme        |   |
|         | ¿Olvidó su clave?  |   |
|         |                    |   |
|         | Credencial digital |   |

- Los afiliados podrán consultar su credencial digital desde la aplicación móvil sin necesidad de conexión a internet (solo se necesita haber ingresado una vez en la aplicación para que los datos queden asociados).
- Podrán visualizar la credencial accediendo a la opción de Credencial Digital que está en la pantalla de inicio.

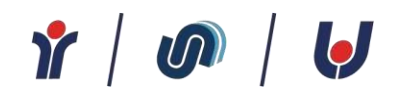

Acceso desde portales de Autogestión: también podrá visualizar la credencial desde los portales de Unión Personal o Accord Salud según sea su cobertura, ingresando a la opción de autogestión. Esta modalidad requiere conexión a internet.

La credencial mostrara los mismos datos que la credencial física agregando el código token

El código Token se actualiza cada 5 minutos.

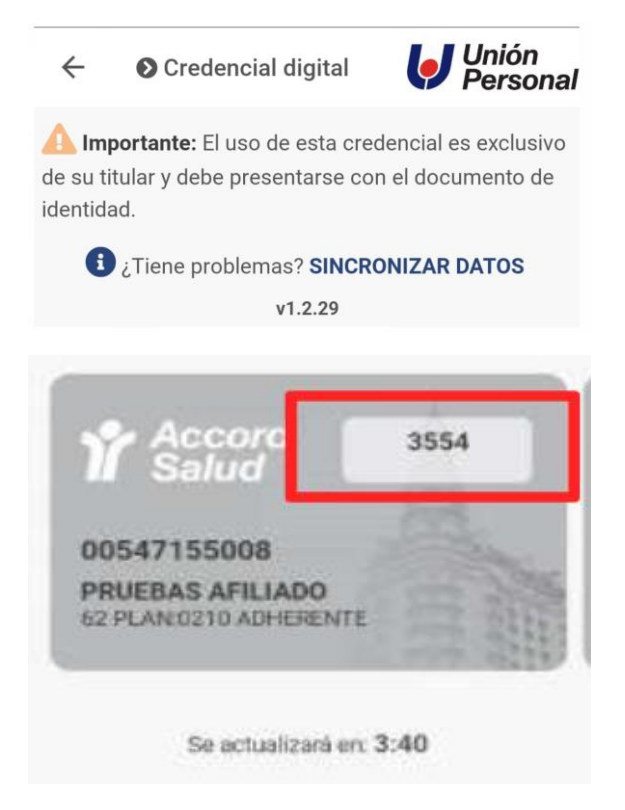

En caso de inconvenientes con la carga del token (token invalido), solicitar al afiliado que sincronice los datos de la credencial

Canales de contacto para consultar por inconveniente con la validación o dudas sobre la operatoria.

- <u>centroautorizador@unionperonal.com.ar</u>
- <u>atencionalprestador@unionpersonal.com.ar</u>

o telefónicamente a Atención al prestador 0810-888-0500 de lunes a viernes de 08.00 a 20.00hs